# 易码追溯平台 追溯二维码快速使用指南

中国物品编码中心 2022 年 8 月版

# 目录

| -, | 追溯二维码   | 3 |
|----|---------|---|
| Ξ. | 追溯码使用方式 | 4 |
| Ξ. | 追溯码使用建议 | 4 |
| 四、 | 赋码实例图   | 5 |

#### 一、 追溯二维码

追溯二维码是易码追溯平台为了方便企业实施追溯提供的服务。为了满足企业的不同需 求,平台提供三个层级追溯码的电子版下载,分别是商品追溯码、批次追溯码、单品追溯 码,以上三种追溯码可使用市场上支持扫码的软件扫描获取追溯信息,包括产品信息、产 品视频、购买链接、商品检验报告、企业资质、来源去向等。

#### 各层级追溯二维码的功能和下载位置:

| 类型                       | 用途                                                                                  | 下载位置                       |
|--------------------------|-------------------------------------------------------------------------------------|----------------------------|
| 商品追溯码<br>*一种商品用同<br>一追溯码 | 扫码后展示商品基本信息和所有批次信息,<br>支持扫描结算(需要支持二维码结算的系统)。                                        | 【我要追溯】-【开始追溯】<br>列表        |
| 批次追溯码<br>*一个批次用同<br>一追溯码 | 扫码后展示一个批次的追溯信息,支持扫描<br>结算 (需要支持二维码结算的系统);该码包<br>含商品的有效期,方便企业做临保管理。                  | 【我要追溯】-【开始追溯】<br>列表-【批次详情】 |
| 单品追溯码<br>*一件商品用一<br>个追溯码 | 单品码除展示商品信息外,还具有防伪防窜<br>货功能。防伪是平台采用专利算法为每一件<br>商品赋予全球唯一二维码实现的,防窜货是<br>通过商品流向灵活绑定实现的。 | 【单品追溯】-【防伪追溯<br>码】列表       |

### 二、 追溯码使用方式

在获取追溯码后,企业可以通过三种方式为产品赋码:

| 序号  | 名称                                                                 | 方式                      | 成本     |
|-----|--------------------------------------------------------------------|-------------------------|--------|
|     |                                                                    | 联系当地印刷厂,印刷不干胶贴形式的实物标签(* |        |
| 1   | 加贴标签                                                               | 单品防伪码需要覆盖涂层),将贴纸粘贴在产品外包 | 标签耗材成本 |
|     |                                                                    | 装上。                     |        |
| 2   |                                                                    | 油墨、生产线改造                |        |
| 2   | 顷印你金                                                               | 使用喷印机将电于极追溯的直接喷运在外包装上。  | 成本     |
| 将电子 | 将电子版追溯码直接设计在产品外包装,与产品外                                             |                         |        |
| 3   | "<br>"<br>"<br>"<br>"<br>"<br>"<br>"<br>"<br>"<br>"<br>"<br>"<br>" | 包装一同印刷。                 | U 74.4 |

## 三、 追溯码使用建议

追溯码示例如下图所示:

| 类型    | 图示 | 推荐赋码方式    |
|-------|----|-----------|
| 商品追溯码 |    | 方式 3      |
| 批次追溯码 |    | 方式 1、方式 2 |

| 单品追溯码 方式 1、方式 2 | 单品追溯码 |
|-----------------|-------|
|-----------------|-------|

# 四、 赋码实例图

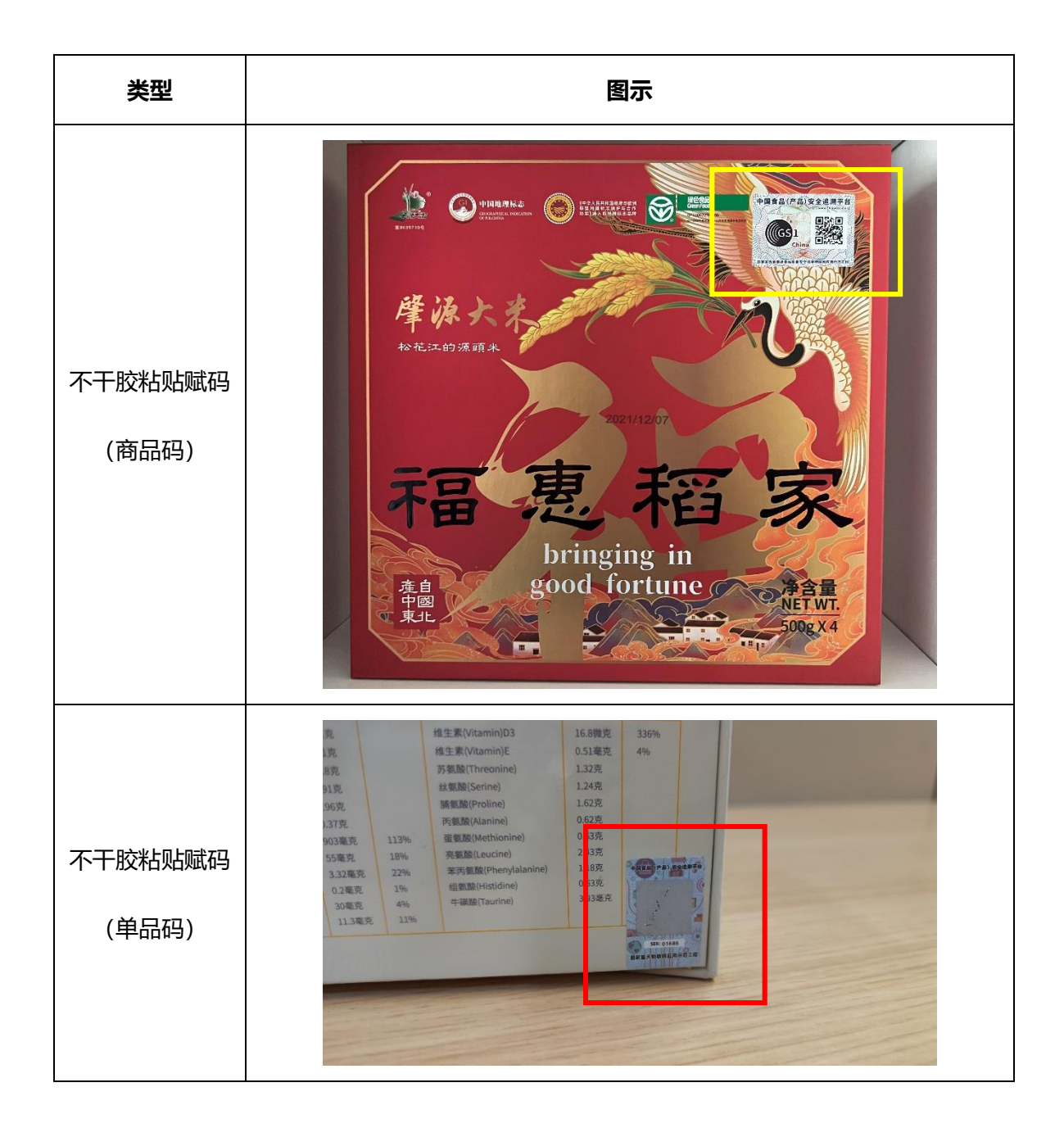

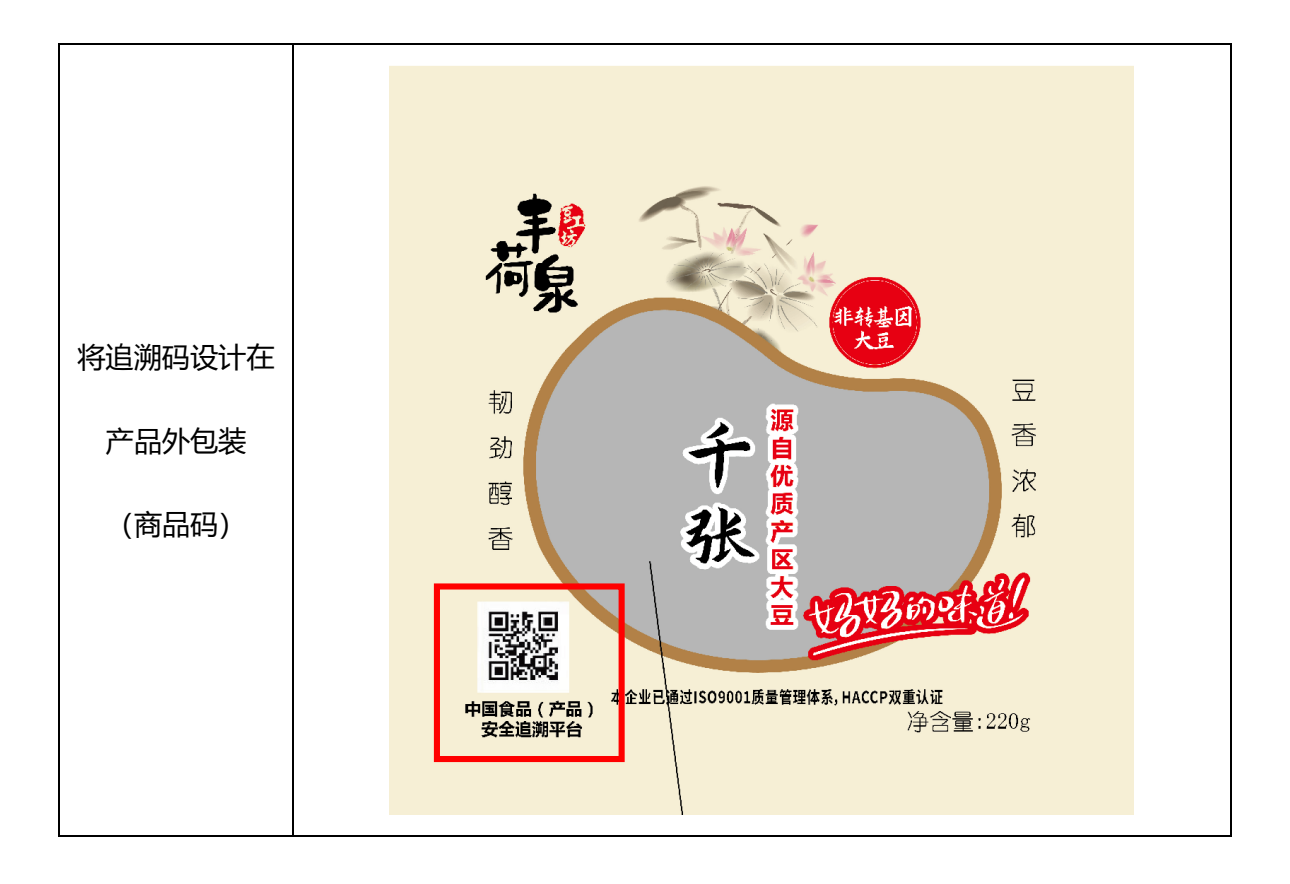